## Anleitung zur Nutzung der App "GarageBand" für iOS

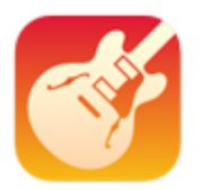

GarageBand

1. Lade dir im App Store die App "GarageBand" herunter und öffne sie.

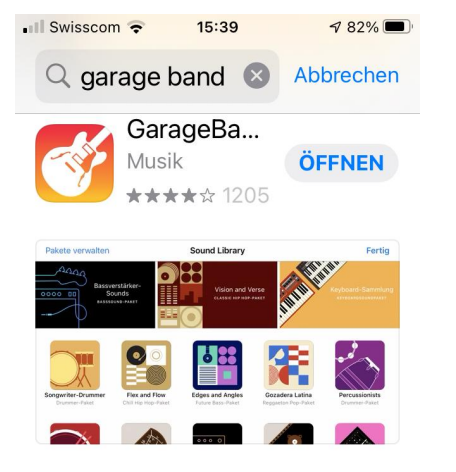

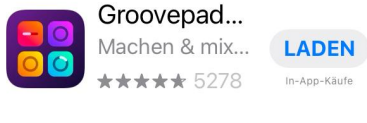

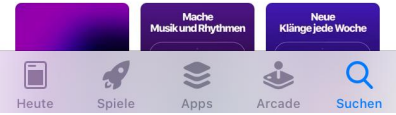

2. Klicke in der geöffneten App auf "Fortfahren".

## Willkommen bei GarageBand

|         | 444        |        |
|---------|------------|--------|
| Spielen | Aufnehmen  | Teilen |
|         | Fortfahren |        |

3. Wechsel nun in deine App mit den Sprachaufnahmen und wähle die Aufnahme aus, die du in "GarageBand" hochladen möchtest.

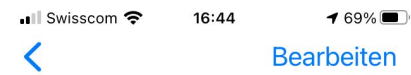

## Alle Aufnahmen

| Beispielaufnahme 5<br>16:41        | 00:01 |
|------------------------------------|-------|
| Beispielaufnahme 4<br>16:41        | 00:01 |
| Beispielaufnahme 3<br>16:41        | 00:01 |
| Beispielaufnahme 2<br>16:38        | 00:01 |
| <b>Beispielaufnahme 1</b><br>16:34 | 00:02 |
|                                    |       |

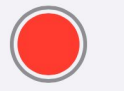

4. Klicke auf die drei blauen Punkte.

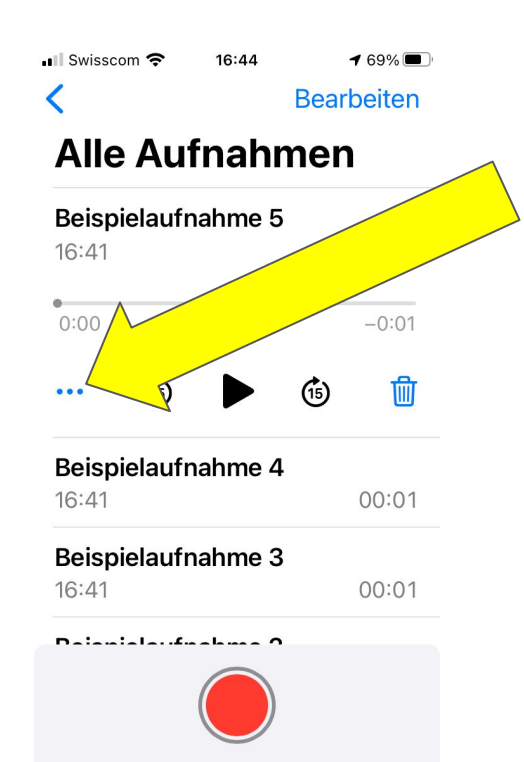

## 5. Klicke auf "In Dateien sichern".

| •1 | Swisscom 穼 16:44                           | 7 69% 🗖      |              |
|----|--------------------------------------------|--------------|--------------|
|    | Beispielaufnahme 5<br>Audioaufnahme · 8 KB | ×            |              |
|    | Kopieren                                   | Ф            |              |
|    | Teilen                                     | ᠿ            |              |
|    | Aufnahme bearbeiten                        | ηψ           |              |
|    | Duplizieren                                | æ            |              |
|    | Favorit                                    | $\heartsuit$ | 4            |
|    | In Dateien sichern                         |              |              |
|    | Aktionen bearbeiten                        |              | $\mathbf{h}$ |

6. Wähle "GarageBand File Transfer" aus und klicke anschließend oben rechts auf "Sichern", damit deine Aufnahme in "GarageBand" gespeichert wird.

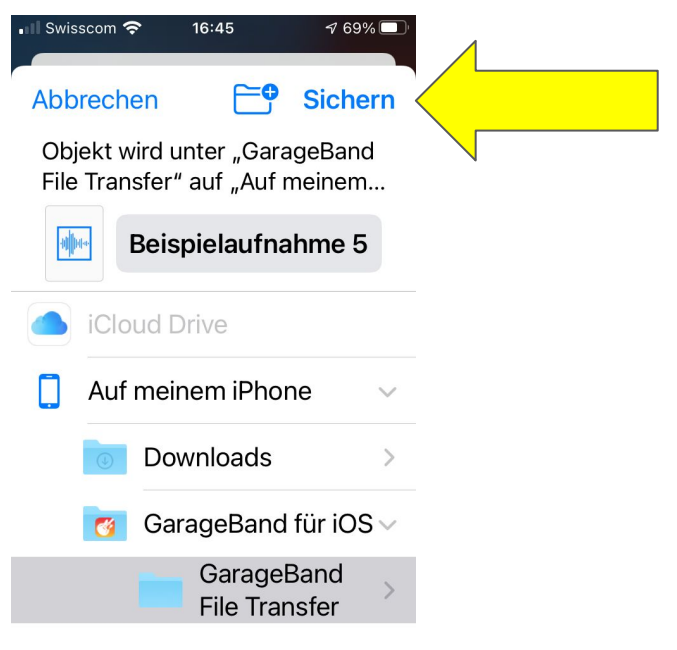

7. Öffne jetzt wieder die App "GarageBand" und wische nach links bis du zum Audio-Recorder gelangst.

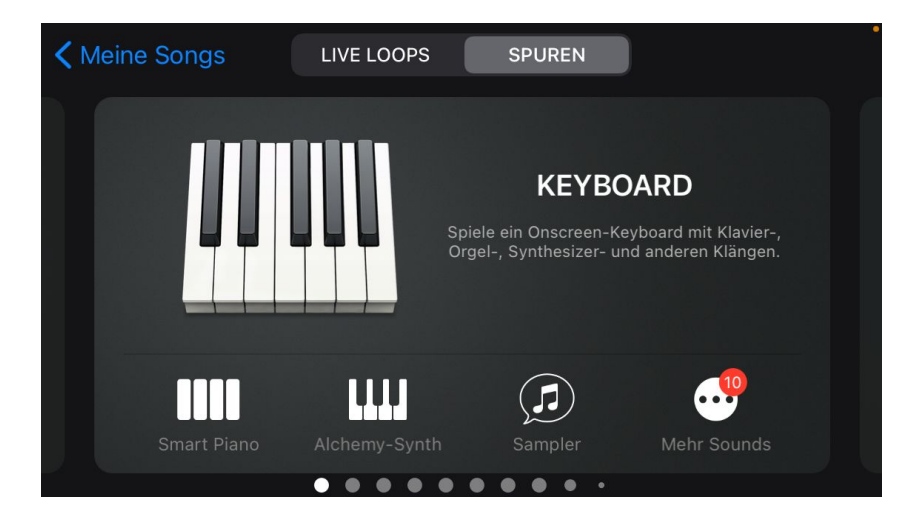

8. Klicke auf das kleine Mikrofon (Stimme).

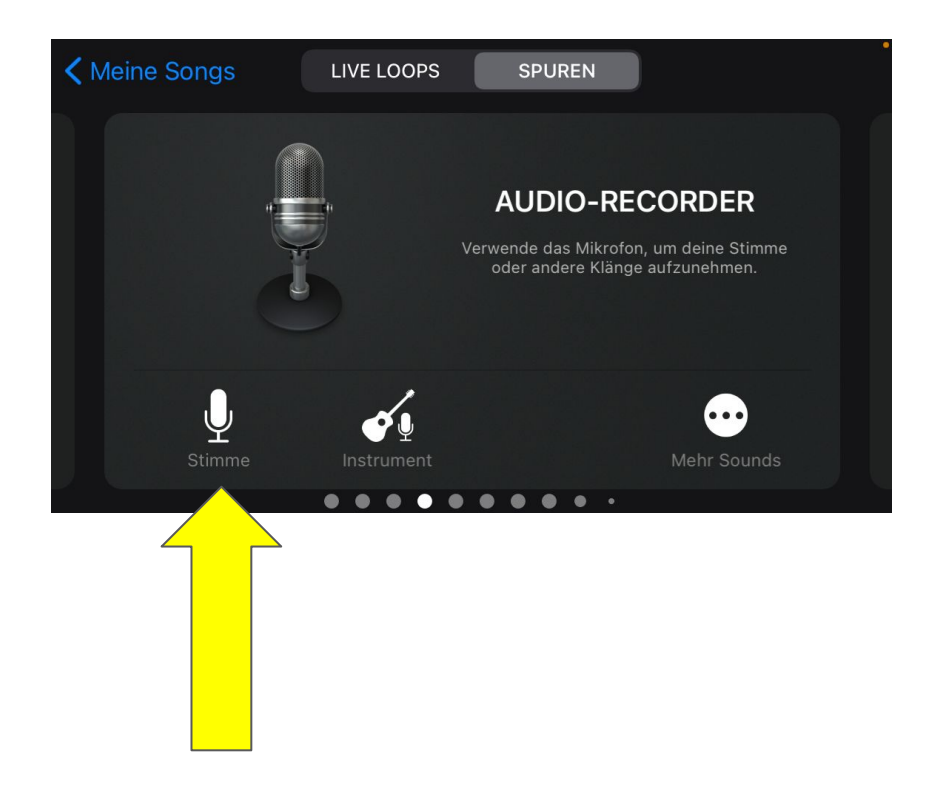

9. Klicke nun auf das zweite Symbol oben links, um in die Spurendarstellung zu gelangen. Zusatzinfo: Falls du direkt mit "GarageBand" aufnehmen willst, klicke auf den roten Aufnahmeknopf.

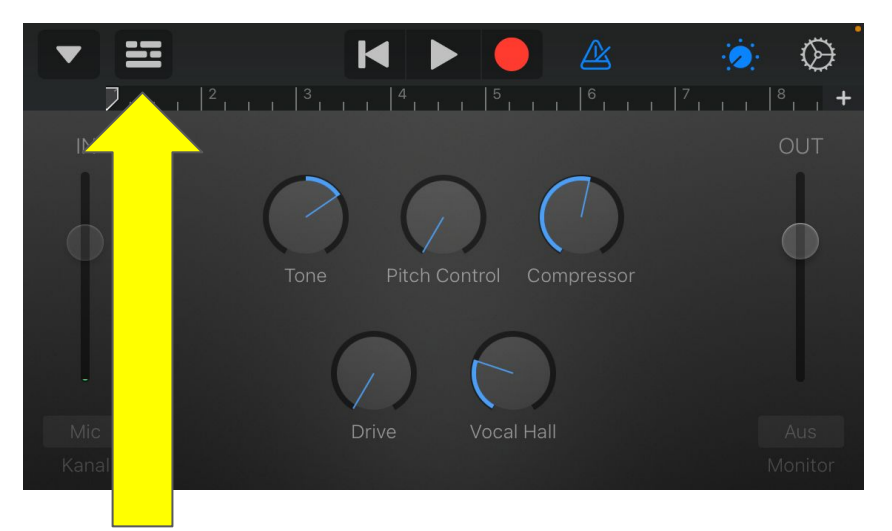

10. Klicke nun auf das zweitletzte Symbol oben rechts, um den Loop-Browser zu öffnen. Loop-Browser nennt man die Sammlung der Aufnahmen. Tipp: Das Symbol sieht aus wie eine Schleife, auf englisch "loop".

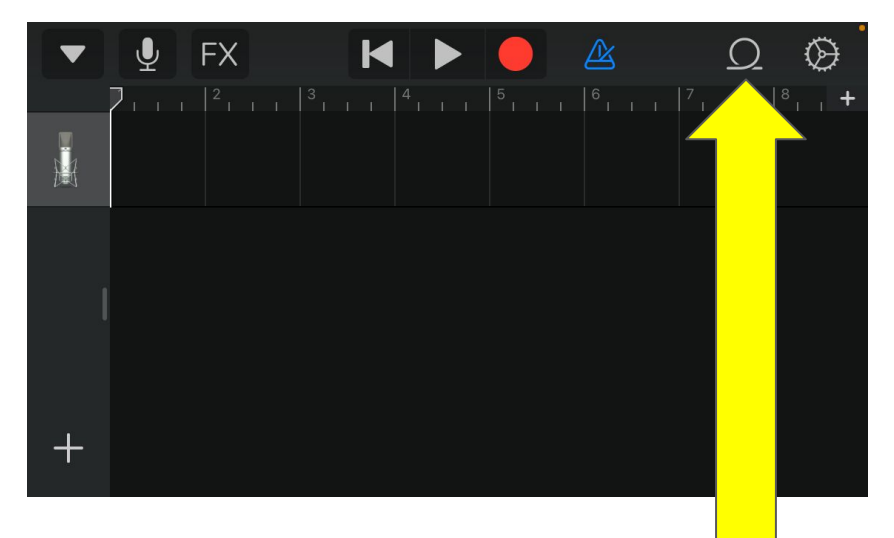

11. Hier siehst du eine Auswahl vorgefertigter Sounds (Apple Loops) und deine eigenen Dateien. Klicke auf "Dateien", um deine eigenen Aufnahmen zu verwenden.

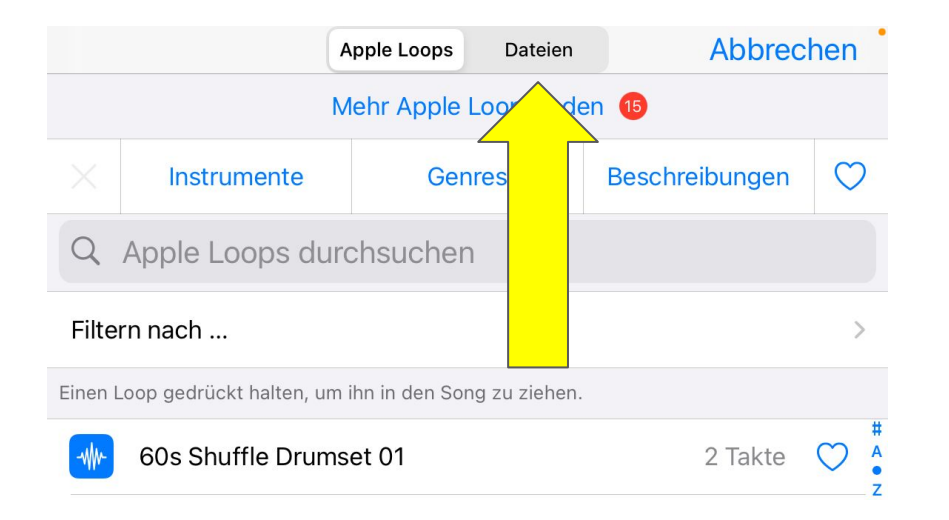

12. Klicke nun auf die Aufnahme, die du nutzen möchtest und halte sie gedrückt, um sie durch Drag-and-Drop (ziehen und ablegen) in die Spurendarstellung zu ziehen.

|                                                                                                    |  | Apple Loops | Dateien | Abbrechen |  |  |
|----------------------------------------------------------------------------------------------------|--|-------------|---------|-----------|--|--|
| Q Dateien suchen                                                                                                    |  |             |         |           |  |  |
| Ziehe Dateien mit dem Finger in die Spuransicht. Du kannst folgende<br>Audiodateiformate importieren: AIFF, WAV, CAF, Apple Loops, AAC,<br>MP3 und Midi. Alle Dateien, die aus iCloud Drive importiert wurden,<br>befinden sich hier. |  |             |         |           |  |  |
| Beispielaufnahme 1.m4a                                                                                                    |  |             |         |           |  |  |
| Beispielaufnahme 2.m4a                                                                                                    |  |             |         |           |  |  |
| Durchsuche Objekte in der App "Dateien"                                                                                                    |  |             |         |           |  |  |

13. Diese schwarze Ansicht nennt man Spurendarstellung. Deine Aufnahme siehst du hier als blaues Rechteck. Durch Draufklicken kannst du die Aufnahme verschieben oder kürzen. Wenn du weitere Aufnahmen hinzufügen möchtest, wiederhole die Schritte ab Bild 10.

| ▼ | Ţ         | FX         | K |  | 5 | Ω | $\otimes$ |
|---|-----------|------------|---|--|---|---|-----------|
|   | Beispiela | aufnahme 1 |   |  |   |   | .,+       |
|   |           |            |   |  |   |   |           |
|   |           |            |   |  |   |   |           |
| + |           |            |   |  |   |   |           |

14. Wenn du mehrere Aufnahmen gleichzeitig abspielen möchtest, benötigst du dafür eine neue Spur. Hierfür musst du die neue Aufnahme aus dem Loop-Browser unter die bestehende Aufnahme ziehen.

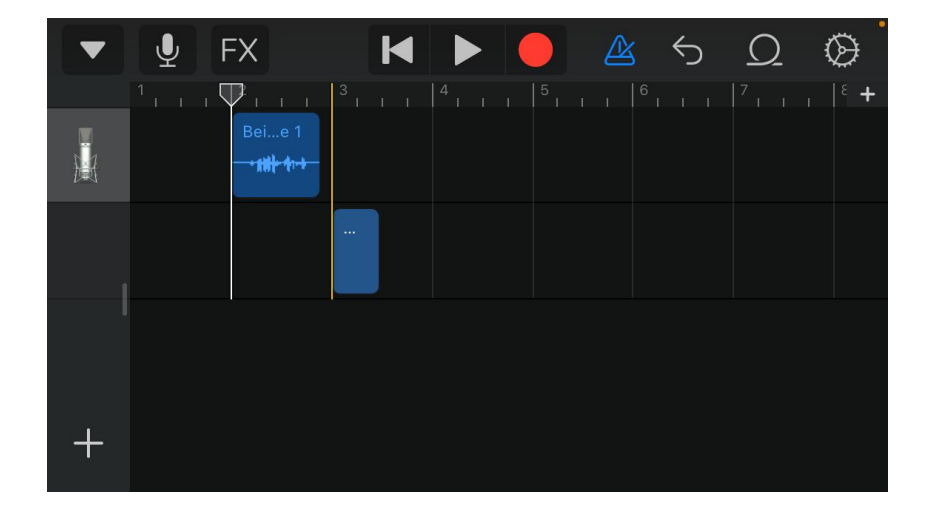

15. Durch einen Doppelklick auf das Mikrofon auf der linken Seite der Spurendarstellung, kannst du Effekte hinzufügen. Viel Spaß :)

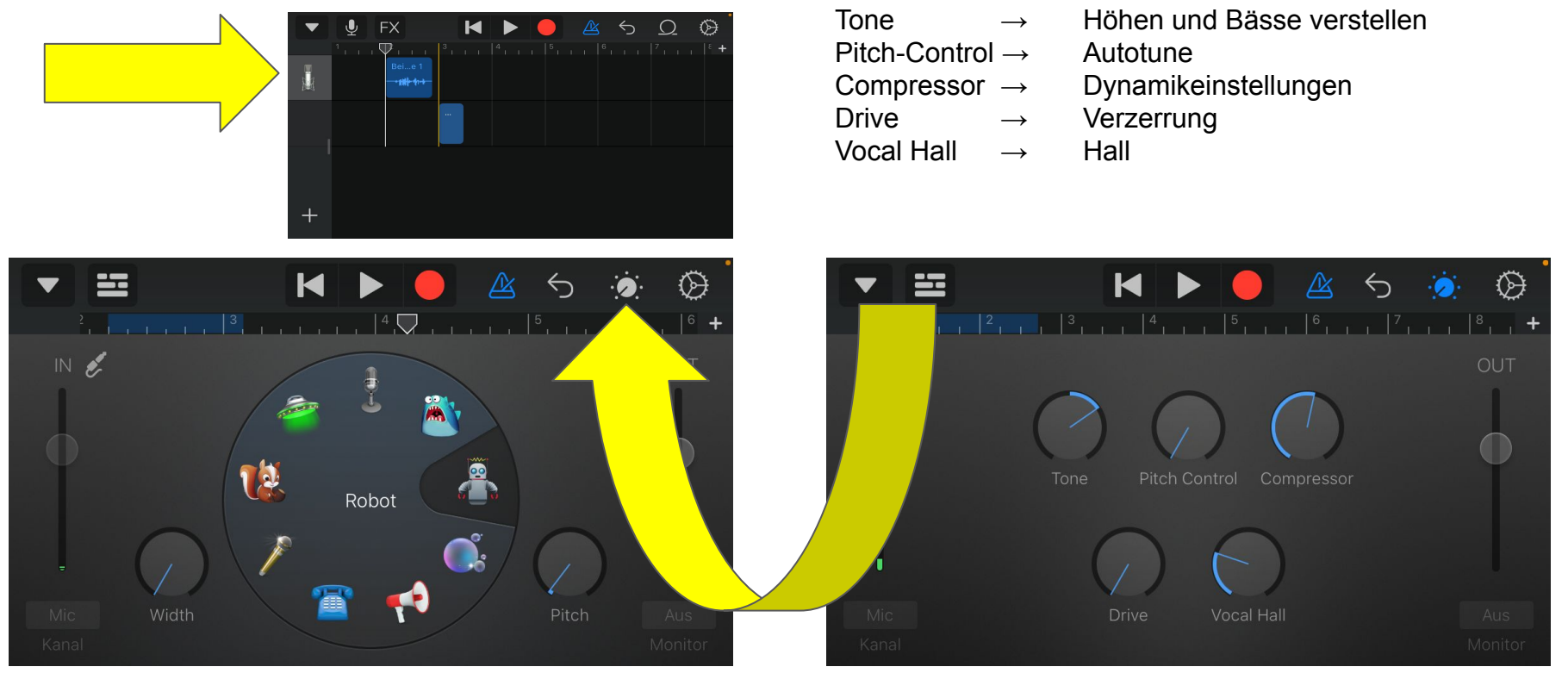

16. Zum Exportieren bzw. Verschicken deiner Komposition, klicke auf das Dreieck oben links und wähle dann "Meine Songs" aus.

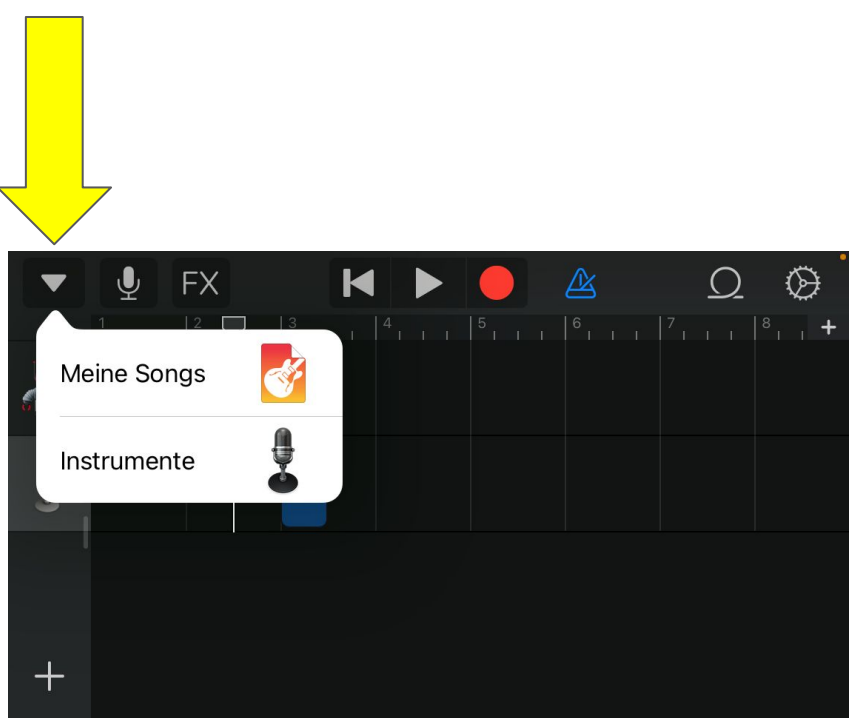

17. Drücke nun länger auf die Komposition, die du verschicken möchtest.

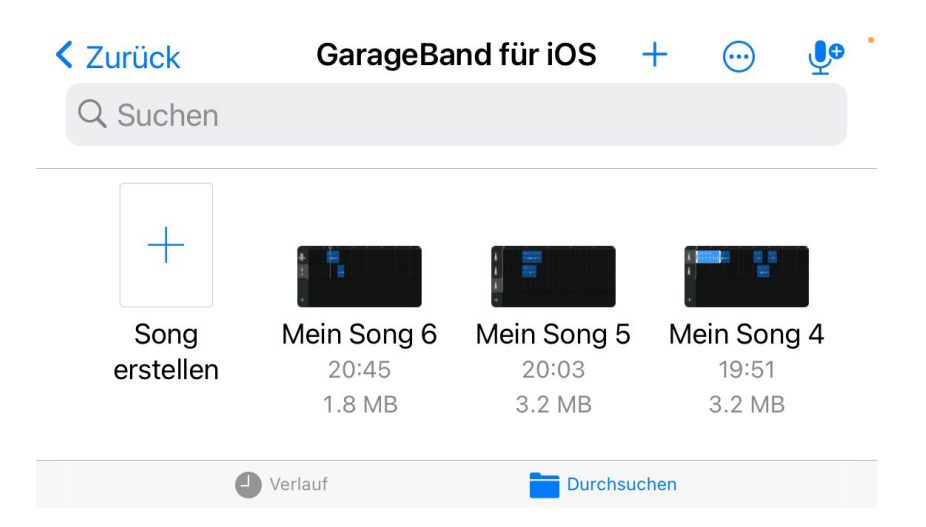

18. Scrolle nun nach unten und klicke auf "Teilen".

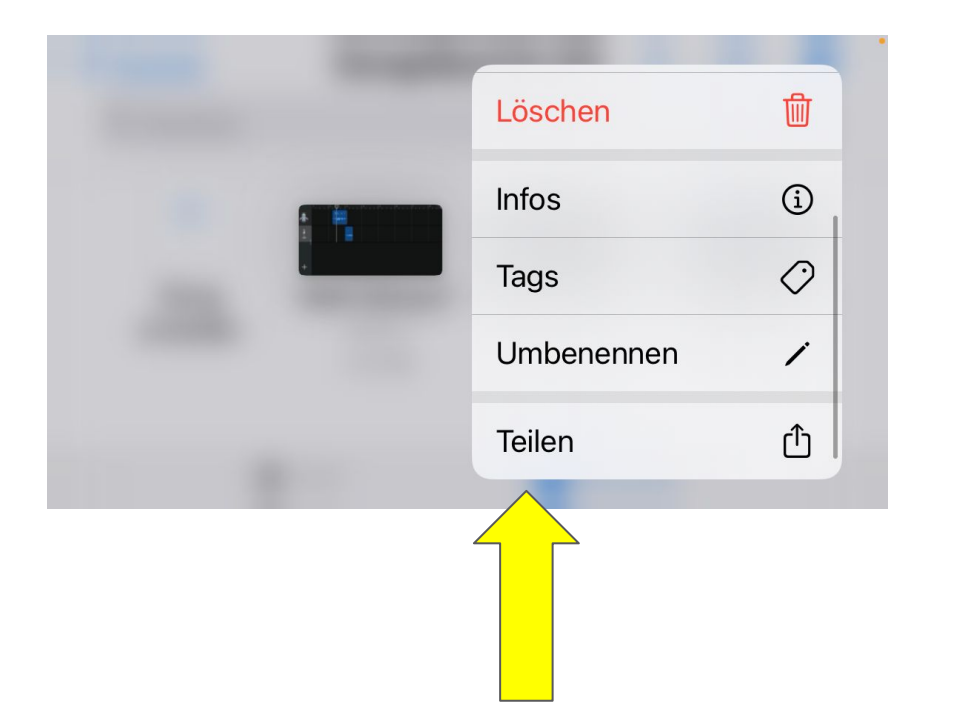

19. Klicke auf "Song".

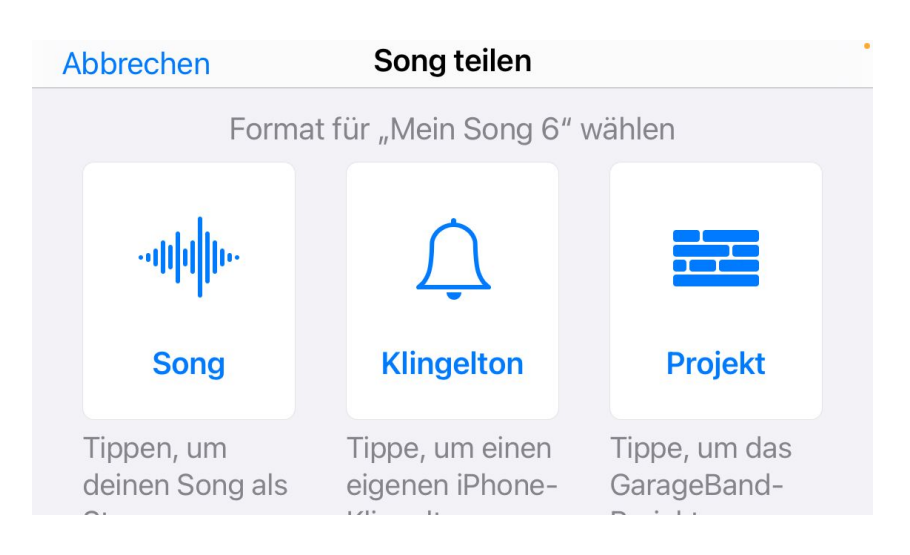

20. Hier kannst du die Qualität deiner Komposition auswählen. Hier am besten die "Hohe Qualität" wählen. Im Anschluss klickst du oben rechts auf "Teilen".

| Song teilen |                   | Song teilen   | Teilen |    |  |
|-------------|-------------------|---------------|--------|----|--|
| AUD         | IO-QUALITÄT       |               |        |    |  |
| ~           | Geringe Qualität  |               | 64     | 's |  |
|             | Mittlere Qualität |               | 128    | 's |  |
|             | Hohe Qualität     |               | 192    | 's |  |
|             | Höchste Qualität  | (iTunes Plus) | 256    | s  |  |
|             |                   |               |        |    |  |

21. Wähle hier das Programm aus, mit dem du deine Komposition verschicken möchtest, z.B. via Mail. Jetzt kannst du deine Aufnahme als Anhang deiner E-Mail verschicken.

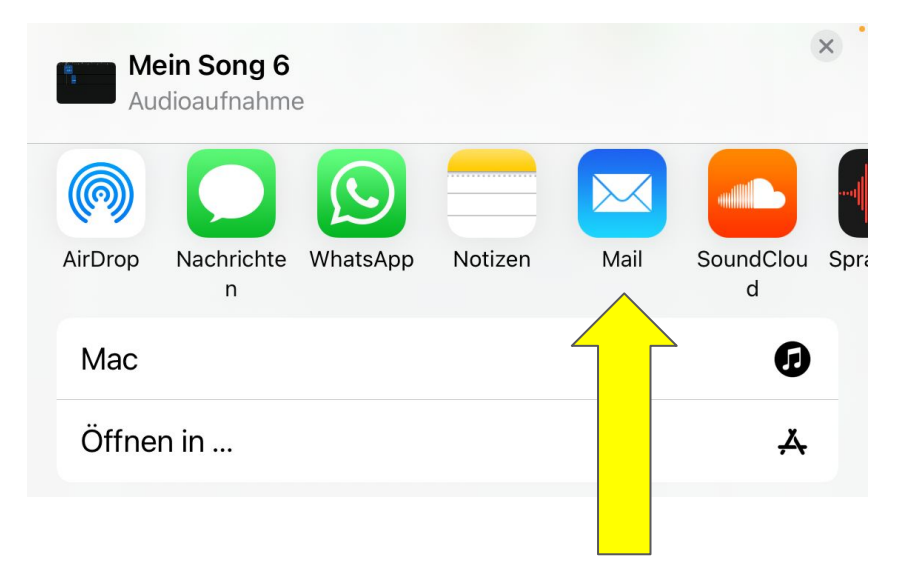